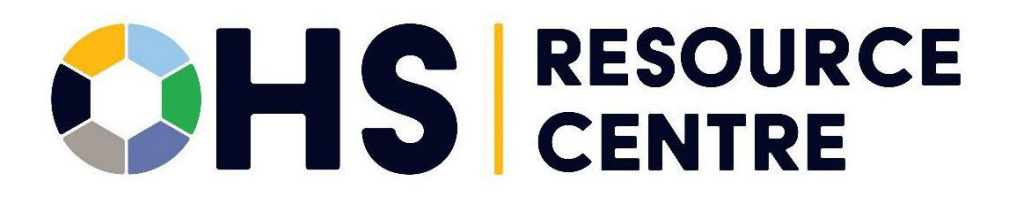

# Internal Reports and Metrics for JOHS Committee Members

2025 - VERSION 1.0

SWITCH BC

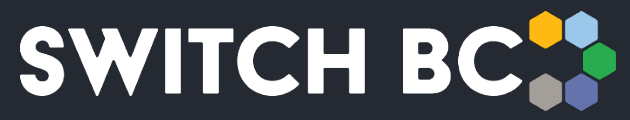

Safety, Wellbeing, Innovation, Training & Collaboration in Healthcare

## Contents

| About the Occupational Health and Safety (OHS) Resource Centre | 2  |
|----------------------------------------------------------------|----|
| About SWITCH BC                                                | 2  |
| Additional Manuals and Resources                               | 2  |
| 1. Introduction                                                | 3  |
| 1.1 Purpose                                                    | 3  |
| 1.2 How to Use KPIs and Reports                                | 3  |
| 2. My Committee - Overview                                     | 4  |
| 2.1 Membership and Governance                                  | 5  |
| 2.2 Committee Roster                                           | 5  |
| 2.3 Committee Activity – Recurring Meetings Summary            | 6  |
| 2.4 All Action Items                                           | 13 |
| 2.5 My Actionable Items                                        | 14 |

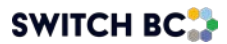

## About the Occupational Health and Safety (OHS) Resource Centre

The Occupational Health and Safety (OHS) Resource Centre is an online platform for all health care Joint Occupational Health and Safety Committees (JOHSC) and leaders. It provides easy access to agendas, minutes, resources, and actions to improve and enhance a culture of safety throughout British Columbia (B.C.).

This manual is for all health care workers accessing the OHS Resource Centre. All registered health care employees can access the OHS Resource Centre to see JOHSC meeting minutes in their organization and provincial OHS resources. JOHSC members, unions, and employer leaders can also manage meeting schedules, meeting minutes, resources, and reports from the committees they belong to.

The OHS Resource Centre was developed by SWITCH BC, with funding from the Nurses' Bargaining Association, the Facilities Bargaining Association, and the Ministry of Health. The OHS Resource Centre is supported by health unions (bargaining associations), health employers, and the Doctors of B.C.

## About SWITCH BC

SWITCH BC, which stands for Safety, Wellbeing, Innovation, Training and Collaboration in Healthcare, is an organization focused on the health, safety, and wellbeing of everyone working in health care in B.C. It is a collaboration of unions, physicians, and employers working together to support provincewide innovation, prevention and training, and enhancing the culture of safety in all health care workplaces in B.C. Learn more at switchbc.ca.

## **Additional Manuals and Resources**

#### Note

• The suggested and best viewing of the OHS Resource Centre is using a 1440 X 900 screen resolution at 100% zoom within your Chrome or Microsoft Edge web browser.

This manual was last updated July 11, 2025. If you have questions, or have found an error or omission in this document, please email SWITCH BC at ohsresourcecentre@switchbc.ca.

#### SWITCH BC

# 1. Introduction

## 1.1 Purpose

'KPIs and Reports' is a collection of metrics, reports, and key performance indicators (KPIs) summarizing the effectiveness of JOHS committees with respect to regulatory compliance. As a committee member, you can view:

- Committee composition and vacancies.
- A summary view of the recurring meetings held in the last 12 months.
- Representational attendance over the last 12 months.
- The number of special meetings held in the past 12 months.
- How many action items are open or overdue.

You can also use 'KPIs and Reports' to report on any committee to which you belong.

## 1.2 How to Use KPIs and Reports

Once you have logged into the OHS Resource Centre as a committee member, click on the dashboard tab to access the 'KPIs and Reports' home page. There you will see the tiles and charts displaying the KPIs.

#### Note

• The information is separated into two overview tabs: 'My Actionable Items' and 'My Committee'. Here is the 'My Committee' view:

| Regul<br>Va               | ar Memb              | er      |     | Missing Co- | Chairs |     |      |     |     |     |     |
|---------------------------|----------------------|---------|-----|-------------|--------|-----|------|-----|-----|-----|-----|
| ommittee A<br>Recurring M | Activity<br>leetings | Summary |     |             |        |     |      |     |     |     |     |
| 2024                      |                      |         |     |             |        |     | 2025 |     |     |     |     |
| Jun .                     | Jul                  | Aug     | Sep | Oct         | Nov    | Dec | Jan  | Feb | Mar | Apr | Мау |
|                           |                      |         |     |             |        |     |      |     |     |     | 14  |

- This screenshot shows the information available in the 'My Committee' tab view.
- Click on a tile to see more detailed data behind the statistic.
- Red statistics indicate a KPI status that may need prompt attention.
- Links indicate that there are more details available.

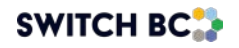

• Use the back arrow at the top of the page, or the one in your browser, to return to a previous web page. Some pages will consist of tables.

| Legend                                        |                            |                 |
|-----------------------------------------------|----------------------------|-----------------|
| Jan 01 Minutes Published, Quorum Met          |                            |                 |
| Jan 01 Minutes not Published, Quorum Met      |                            |                 |
| Jan 01* Minutes Published, Quorum not Met     |                            |                 |
| Jan U1* Minutes not Published, Quorum not Met |                            |                 |
|                                               |                            | Export to CSV 👲 |
| Meeting Minutes                               | Subject of Special Meeting |                 |
| May 29, 2025*                                 | Test Meeting               |                 |

2. My Committee - Overview

| embereb                      | in and Cov                           | ernance                      |                  |                                              |                                |                                 |         |           |               |         |     |
|------------------------------|--------------------------------------|------------------------------|------------------|----------------------------------------------|--------------------------------|---------------------------------|---------|-----------|---------------|---------|-----|
| Reç                          | gular Member<br>Vacancies            | r                            | Mi               | ssing Co-(<br><b>1</b>                       | Chairs                         |                                 |         |           |               |         |     |
| ommittee                     | Activity                             |                              |                  |                                              |                                |                                 |         |           |               |         |     |
| Recurring<br>2024            | Meetings S                           | Summary                      |                  |                                              |                                |                                 | 2025    |           |               |         |     |
| Jun                          | Jul                                  | Aug                          | Sep              | Oct                                          | Nov                            | Dec                             | Jan     | Feb       | Mar           | Apr     | Мау |
| <u>Jun 17</u>                |                                      |                              |                  |                                              | -                              | Dec 10*                         | Jan 09* | -         | <u>Mar 11</u> | Apr 04* | -   |
| <u>101</u> Minu <sup>4</sup> | tes Published, C<br>tes not Publishe | Quorum Met<br>ed, Quorum Met | Jan 01<br>Jan 01 | <ul> <li>Minutes</li> <li>Minutes</li> </ul> | Published, Qu<br>not Published | orum not Met<br>, Quorum not Me | -       | Missed me | eeting        |         |     |
| 1 01 Minut                   |                                      | Attendance                   | in the Pa        | st 12 Mo                                     | nths                           |                                 |         |           |               |         |     |
| Represe                      | entational A                         | attendunioe                  |                  |                                              |                                |                                 |         |           |               |         |     |
| 101 Minur                    | entational /                         |                              |                  |                                              |                                |                                 |         |           |               |         |     |

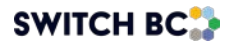

Select 'My Committee' tab to see tiles displaying statistics about the roster and activity for a single committee. These tiles are grouped under two headings: 'Membership and Governance' and 'Committee Activity'.

The tiles in the 'Membership and Governance' section display the number of vacancies for those committee roles:

## 2.1 Membership and Governance

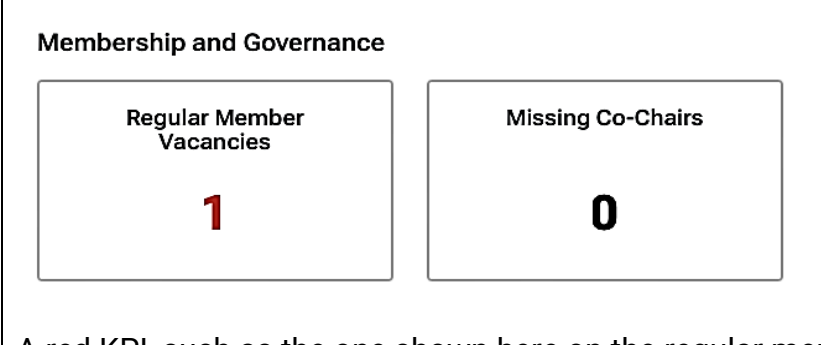

A red KPI, such as the one shown here on the regular members vacancies tile, indicates a vacancy of concern.

When you click on the 'Regular Member Vacancies' tile or the 'Missing Co-Chairs' tile, you will arrive at the committee roster:

#### 2.2 Committee Roster

| HSA       |            | Regular                  |          | Alternate     |            |                             |               |
|-----------|------------|--------------------------|----------|---------------|------------|-----------------------------|---------------|
| 1/1       | N.         | Committee                | <b>B</b> | Committee Men | nber       | Next Annual Evaluation Date | Apr 9, 2025   |
|           |            |                          |          | +,            | Add Member |                             | Edit Settings |
| loyer Rep | resenta    | ation                    |          |               |            | Quorum                      |               |
|           |            |                          |          |               |            | Minimum # of attendees      | 3             |
| o-Chair   | + As       | ssign Member as Co-Chair |          |               |            | Minimum # of workers        | 2             |
|           |            |                          |          |               |            | Minimum # of employers      | 1             |
|           | <b>A</b> . | Regular                  |          |               |            | Representation Structure    |               |
| Affiliate | <b>*</b>   | Committee Member         |          |               |            | Worker Representation       | Members       |
| 2/3       |            | Regular                  |          |               |            | BCNU                        | 1             |
|           |            | JOHSC Member             |          |               |            | HEU                         | 1             |
|           |            |                          |          |               |            | HSA                         | 1             |
|           |            |                          |          | +,            | Add Member | Employer Representation     | Members       |
|           |            |                          |          |               |            | Affiliate                   | 3             |
| -Committ  | ee Mem     | ibers                    |          |               |            |                             | Edit Settings |

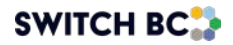

Vacancies are indicated on the left side, under 'Worker Representation' and/or 'Employer Representation'.

In this case we can see that only two of the three 'Employer Representation' positions are filled. The 'Quorum' information on the right-hand side of the page displays the tally of individuals needed at a meeting to obtain quorum.

## 2.3 Committee Activity – Recurring Meetings Summary

The 'Committee Activity' section displays a recurring meetings summary, representational attendance over the past 12 months, the number of special meetings held in the last 12 months, and open or overdue action items:

| ecurri                | ing Mee    | tings Su  | immarv                                     |                               |                                          |                              |                                           |                                       |         |          |               |         |     |
|-----------------------|------------|-----------|--------------------------------------------|-------------------------------|------------------------------------------|------------------------------|-------------------------------------------|---------------------------------------|---------|----------|---------------|---------|-----|
| courn                 | ing wee    | ungs ot   | anniary                                    |                               |                                          |                              |                                           |                                       |         |          |               |         |     |
| 2024                  |            |           |                                            |                               |                                          |                              |                                           |                                       | 2025    |          |               |         |     |
| Jun                   |            | Jul       | Aug                                        | Sep                           | Oct                                      |                              | Nov                                       | Dec                                   | Jan     | Feb      | Mar           | Apr     | May |
| <u>Jun 1</u>          | 17         |           |                                            |                               |                                          |                              | -                                         | Dec 10*                               | Jan 09* | -        | <u>Mar 11</u> | Apr 04* | -   |
| 01 Mi                 | inutes Put | lished O  |                                            |                               |                                          |                              |                                           |                                       |         |          |               |         |     |
| 01 M                  |            | maneu, qu | Jorum Met                                  | <u>Ja</u>                     | <u>n 01*</u> Mi                          | utes Pu                      | ublished, Q                               | uorum not Met                         | -       | Missed m | eeting        |         |     |
| UT IVII               | inutes not | Published | iorum Met<br>I, Quorum Me                  | <u>Ja</u><br>t Ja             | <u>n 01*</u> Min<br>n 01* Min            | nutes Pu<br>nutes no         | ublished, Q<br>ot Publishee               | uorum not Met<br>d, Quorum not M      | -<br>t  | Missed m | eeting        |         |     |
|                       | inutes not | Published | iorum Met<br>I, Quorum Me                  | <u>Ja</u><br>t Ja             | <u>n 01*</u> Min<br>n 01* Min            | nutes Pu<br>nutes no         | ublished, Q<br>ot Publishee               | uorum not Met<br>d, Quorum not M      | -       | Missed m | eeting        |         |     |
|                       | inutes not | Published | Jorum Met<br>I, Quorum Me                  | <u>Ja</u><br>t Ja             | <u>n 01*</u> Min<br>n 01* Min            | nutes Pu<br>nutes no         | ublished, Q<br>ot Publishee               | uorum not Met<br>d, Quorum not M      | -       | Missed m | eeting        |         |     |
| Repre                 | inutes not | Published | l, Quorum Met<br>I, Quorum Me<br>ttendanco | Ja<br>Ja<br>e in the          | n 01* Min<br>n 01* Min<br>Past 12        | nutes Pu<br>nutes no<br>Mont | ublished, Q<br>ot Publishee<br><b>ths</b> | uorum not Met<br>d, Quorum not Me     | -       | Missed m | eeting        |         |     |
| Repre                 | inutes not | Published | I, Quorum Met<br>I, Quorum Me<br>ttendanco | Ja<br>Ja<br>e in the          | n 01* Min<br>n 01* Min<br>Past 12        | nutes Pu<br>nutes no<br>Mont | ublished, Q<br>ot Published<br>ths        | uorum not Met<br>d, Quorum not M      | -       | Missed m | eeting        |         |     |
| Repre                 | inutes not | Published | I, Quorum Met<br>I, Quorum Me              | Ja<br>Ja<br>e in the          | <u>n 01*</u> Min<br>n 01* Min<br>Past 12 | nutes Pu<br>nutes no<br>Mont | ublished, Q<br>ot Published<br>ths        | uorum not Met<br>d, Quorum not M      | -       | Missed m | eeting        |         |     |
| Repre                 | inutes not | ional A   | Jorum Met<br>I, Quorum Me                  | Ja<br>Ja<br>e in the          | n 01* Min<br>n 01* Min<br>Past 12        | nutes Pu<br>nutes no<br>Mont | ublished, Q<br>ot Published<br>ths        | uorum not Met<br>d, Quorum not M      | -       | Missed m | eeting        |         |     |
| Repre                 | inutes not | ional A   | Jorum Met<br>I, Quorum Me<br>ttendanco     | Ja<br>Ja<br>e in the          | n 01* Min<br>01* Min<br>Past 12          | nutes Pu<br>nutes no<br>Mont | ublished, Q<br>ot Publisher<br><b>ths</b> | uorum not Met<br>d, Quorum not M<br>- | -       | Missed m | eeting        |         |     |
| Repre:                | inutes not | ional A   | Jorum Met<br>I, Quorum Me<br>ttendanco     | Ja<br>Ja<br>e in the          | n 01* Min<br>n 01* Min<br>Past 12        | nutes Pu<br>nutes no<br>Mont | ublished, Q<br>bt Publisher<br>ths        | uorum not Met<br>d, Quorum not M      | -       | Missed m | eeting        |         |     |
| Repre:                | inutes not | Published | ttendanc                                   | <u>Ja</u><br>t Ja<br>e in the | n 01* Min<br>n 01* Min<br>Past 12        | nutes Pu<br>nutes no<br>Mont | ublished, Q<br>ot Published               | uorum not Met<br>d, Quorum not M<br>- | -       | Missed m | eeting        |         |     |
| 100%                  | inutes not | ional A   | ttendanc                                   | Ja<br>t Ja                    | n 01* Min<br>n 01* Min<br>Past 12        | nutes Pu<br>nutes no<br>Mont | ublished, Q<br>ot Published               | uorum not Met<br>d, Quorum not M<br>- | -       | Missed m | eeting        |         |     |
| 100%                  | esentat    | ional A   | ttendanc                                   | Ja<br>t Ja                    | n 01* Min<br>n 01* Min<br>Past 12        | Mont                         | ublished, Q<br>ot Published               | uorum not Met<br>d, Quorum not M<br>- | -       | Missed m | eeting        |         |     |
| 100%                  | esentat    | ional A   | ttendanc                                   | Ja<br>t Ja                    | n 01* Min<br>n 01* Min<br>Past 12        | Mont                         | ublished, Q<br>ot Published               | uorum not Met<br>d, Quorum not M<br>- | -       | Missed m | eeting        |         |     |
| Repre:<br>100%<br>50% | esentat    | jonal A   | ttendance                                  | Ja<br>t Ja                    | n 01* Min<br>n 01* Min<br>Past 12        | Mont                         | ublished, Q<br>pt Published<br>ths        | uorum not Met<br>d, Quorum not M<br>- | -       | Missed m | eeting        |         |     |

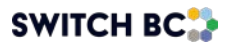

#### Recurring Meetings Summary

| Recurring                        | Meetings S                         | ummary                         |                               |                              |                              |                                     |                                   |                           |                     |                     |     |
|----------------------------------|------------------------------------|--------------------------------|-------------------------------|------------------------------|------------------------------|-------------------------------------|-----------------------------------|---------------------------|---------------------|---------------------|-----|
| 2024                             |                                    |                                |                               |                              |                              |                                     | 2025                              |                           |                     |                     |     |
| Jun                              | Jul                                | Aug                            | Sep                           | Oct                          | Nov                          | Dec                                 | Jan                               | Feb                       | Mar                 | Apr                 | Мау |
| <u>Jun 17</u>                    |                                    |                                |                               |                              | -                            | Dec 10*                             | Jan 09*                           | -                         | <u>Mar 11</u>       | Apr 04*             | -   |
| an 01 Minute<br>an 01 Minute     | es Published, Q<br>es not Publishe | uorum Met<br>d, Quorum Me      | Jan I<br>t Jan I              | 01* Minutes<br>01* Minutes   | Published, Q<br>not Publishe | Quorum not Met<br>ed, Quorum not Me | -<br>t                            | Missed m                  | eeting              |                     |     |
| lyperlinl<br>n asteri<br>dash (- | ked text<br>sk (*) b<br>) under    | : will bri<br>eside a<br>a mon | ng you<br>date ii<br>th indic | to the<br>ndicate<br>ates th | publis<br>s that<br>at the   | hed meet<br>quorum v<br>regular re  | ing minu<br>vas not i<br>ecurring | utes.<br>met at<br>meetir | that me<br>1g was r | eting.<br>10t held. |     |

## Committee Activity – Representational Attendance

| Recurri                               | ng Meetin                                        | gs Summar         | У                           |                                       |                                                   |                             |     |                    |         |      |         |
|---------------------------------------|--------------------------------------------------|-------------------|-----------------------------|---------------------------------------|---------------------------------------------------|-----------------------------|-----|--------------------|---------|------|---------|
| 2024                                  |                                                  |                   |                             |                                       |                                                   |                             |     |                    |         | 2025 |         |
| Mar                                   | Apr                                              | May               | Jun                         | Jul                                   | Aug                                               | Sep                         | Oct | Nov                | Dec     | Jan  | Feb     |
|                                       |                                                  |                   |                             |                                       |                                                   |                             |     | Nov 19*            | Dec 17* |      | Feb 28* |
| an Minu<br>1 Quo<br>1an Minu<br>1 Quo | utes Publis<br>rum Met<br>utes not Po<br>rum Met | hed,<br>ublished, | <u>Ja</u><br>01<br>Ja<br>01 | in Mini<br>* not<br>in Minu<br>* Quoi | utes Publisi<br>Met<br>ites not Pul<br>rum not Me | hed, Quori<br>blished,<br>t | m   | - Missed<br>meetin | i<br>g  |      |         |
| Repres                                | sentation                                        | al Attenda        | nce in th                   | e Past 1                              | 2 Months                                          |                             |     |                    |         |      |         |
| 10076                                 |                                                  |                   |                             |                                       |                                                   |                             |     |                    |         |      |         |
| 50%                                   |                                                  |                   |                             |                                       |                                                   | -    -                      |     |                    |         |      |         |
| 0%                                    | BCGEU                                            | BCNU              | F                           | НА                                    | HEU                                               | -                           |     |                    |         |      |         |
| Spe<br>in the                         | ecial Meet<br>Past 12 N                          | ings<br>Ionths    | All Ad<br>Statu             | ction Iter<br>Is                      | ns<br>Co                                          | unt                         |     |                    |         |      |         |
|                                       | 10                                               |                   | Open                        | 1                                     | 1                                                 |                             |     |                    |         |      |         |
|                                       |                                                  | ,                 |                             |                                       |                                                   |                             |     |                    |         |      |         |

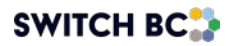

## Representational Attendance

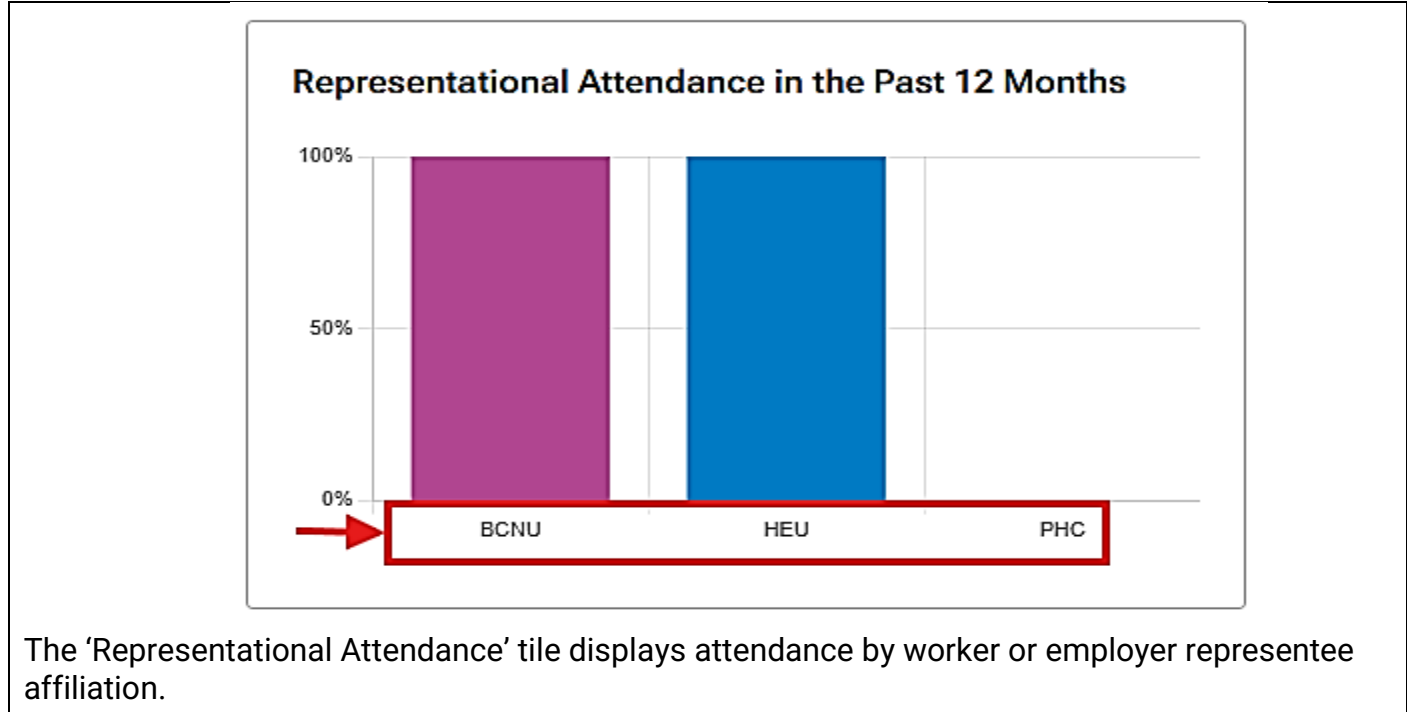

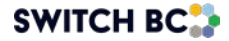

Click on the 'Representational Attendance in the Past 12 Months' tile for a month-by-month breakdown of attendance:

**Recurring Meetings Summary** 

| Export to CSV |
|---------------|
|               |
|               |
|               |
|               |
|               |
| Apr Ma        |
| Apr Ma        |
|               |

Dates with links provide access to meeting minutes.

Click on the arrow beside the committee name to view member attendance for your committee meetings, including affiliates, employer representatives, union representatives, and non-committee members:

#### Attendance Chart and Minutes

|                          | 2024          |     |     |     |     |     |         | 2025    |     |               |         |     |
|--------------------------|---------------|-----|-----|-----|-----|-----|---------|---------|-----|---------------|---------|-----|
|                          | Jun           | Jul | Aug | Sep | Oct | Nov | Dec     | Jan     | Feb | Mar           | Apr     | May |
| ✓ Fake email JOHSC       |               |     |     |     |     |     |         |         |     |               |         |     |
| Minutes                  | <u>Jun 17</u> |     |     |     |     | -   | Dec 10* | Jan 09* | -   | <u>Mar 11</u> | Apr 04* | -   |
| > Affiliate              | Y             |     |     |     |     | N   | Ν       | Ν       | Ν   | Y             | Ν       | Ν   |
| BCNU                     | N             |     |     |     |     | N   | Ν       | Ν       | Ν   | Ν             | Ν       | Ν   |
| > Excluded/Non-Union     | Ν             |     |     |     |     | N   | Ν       | Ν       | Ν   | Y             | Ν       | Ν   |
| ✓ HEU                    | N             |     |     |     |     | N   | Ν       | Ν       | Ν   | Ν             | Ν       | Ν   |
| Committee Member Regular | N             |     |     |     |     | N   | N       | ส้      | ď   | đ             | đ       | đ   |
| > HSA                    | Y             |     |     |     |     | N   | Ν       | N       | N   | Y             | Ν       | Ν   |
| > Non-Committee Members  |               |     |     |     |     |     |         |         |     |               |         |     |

Click on the link on a committee member's name to view the user information profile of that member, including contact details:

#### User Information

| USER INFORMATION         Personal Information         Full Name: Committee Member         Telephone:         Email: committeemember1@switchbc.ca         Geraids place         Affiliate       Role: Regular Member         Email: Committeemember       Role: Employer Co-Chair         Emailerer(/iffiliation: HSA       Role: Employer Co-Chair | c                             | committee Member                |
|----------------------------------------------------------------------------------------------------|-------------------------------|---------------------------------|
| Personal Information         Full Name: Committee Member         Telephone:         Email: committeemember1@switchbc.ca         Fake email JOHSC         Affiliate         Role: Regular Member         Emalogra(Mfiliation: HSA                                                                                                    | USER INFORMATION              |                                 |
| Personal Information         Full Name: Committee Member         Telephone:         Email: committeemember1@switchbc.ca         Fake email JOHSC         Affiliate         Role: Regular Member         Emaileure(/hfiliation: HSA                                                                                                    |                               |                                 |
| Full Name: Committee Member         Telephone:         Email: committeemember1@switchbc.ca         Fake email JOHSC       Geralds place         Affiliate       Affiliate         Role: Regular Member       Role: Employer Co-Chair         Employer(/bfiliation: HSA       Employer(/bfiliation: dffiliate                                       | Personal Information          | n                               |
| Telephone:         Email: committeemember1@switchbc.ca         Fake email JOHSC       Geraids place         Affiliate       Affiliate         Role: Regular Member       Role: Employer Co-Chair         Employer(/hfiliation: HSA       Employer(/hfiliation: dffiliate                                                                           | Full Name: Committee Memb     | ber                             |
| Email: committeemember1@switchbc.ca         Fake email JOHSC       Geralds place         Affiliate       Affiliate         Role: Regular Member       Role: Employer Co-Chair         Employer/Affiliation: HSA       Employer/Offiliation: Affiliate                                                                                              | Telephone:                    |                                 |
| Fake email JOHSC     Geralds place       Affiliate     Affiliate       Role: Regular Member     Role: Employer Co-Chair       Employer(Affiliation: HSA     Employer(Affiliation: Affiliate                                                                                                    | Email: committeemember1@      | )switchbc.ca                    |
| Fake email JOHSC     Geralds place       Affiliate     Affiliate       Role: Regular Member     Role: Employer Co-Chair       Employer/Affiliation: HSA     Employer/Affiliation: Affiliate                                                                                                    |                               |                                 |
| Role:     Regular Member     Role:     Employer Co-Chair       Employer(Affiliation:     HSA     Employer(Affiliation:     Affiliation:                                                                                                    | Fake email JOHSC<br>Affiliate | Geralds place<br>Affiliate      |
| Employer/Affiliation: HSA Employer/Affiliation: Affiliate                                                                                                    | Role: Regular Member          | Role: Employer Co-Chair         |
| Employer/Anniaton. Anniate                                                                                                    | Employer/Affiliation: HSA     | Employer/Affiliation: Affiliate |
| Start date:         May 02, 2024         Start date:         Sep 17, 2024                                                                                                    | Start date: May 02, 2024      | Start date: Sep 17, 2024        |
|                                                                                                    |                               |                                 |

In the 'User Information' view, the committee member's full name and contact information are provided, along with information about all the committees to which the member belongs.

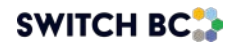

#### Committee Activity – Special Meetings

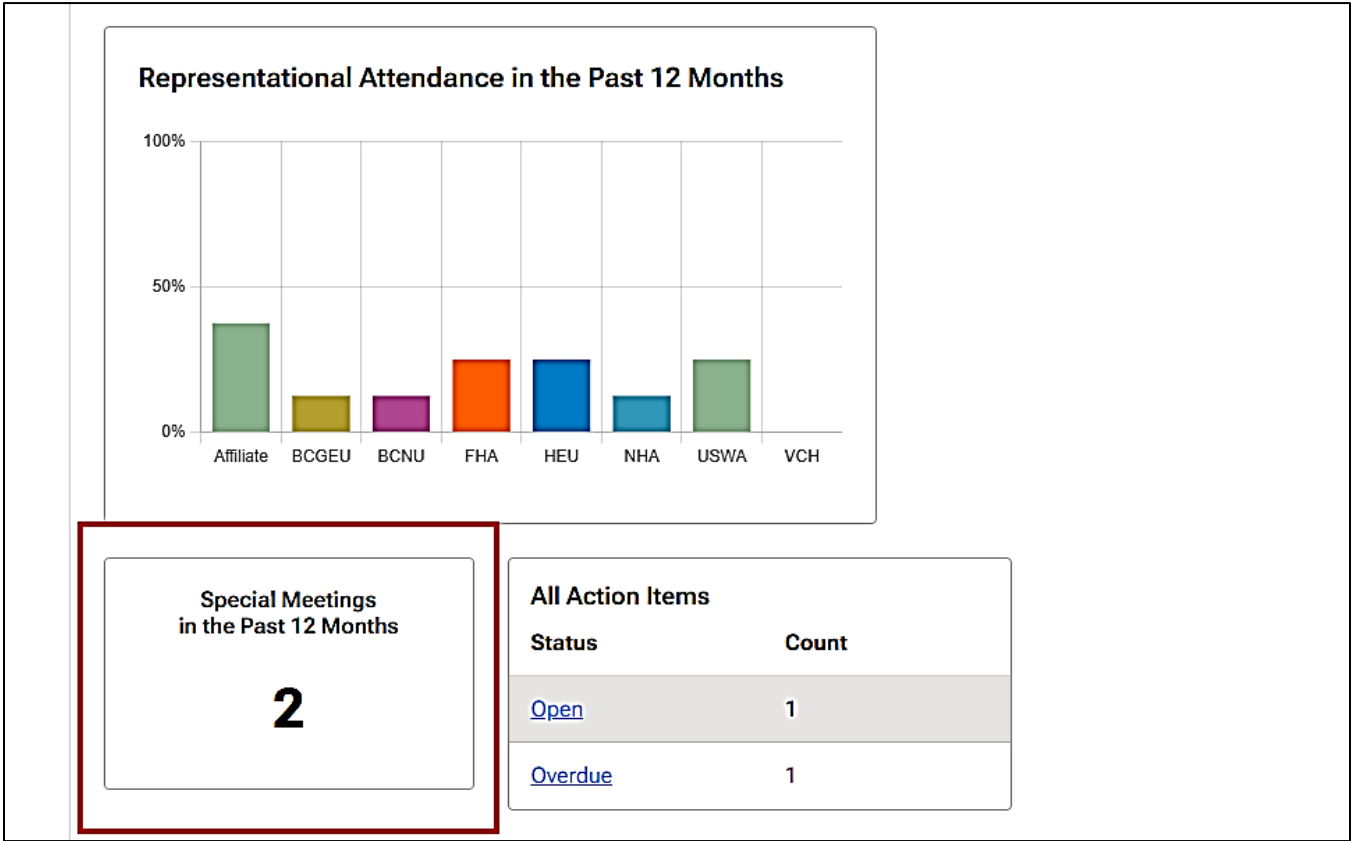

The "Committee Activity' section of 'My Committees' overview page includes a tile for special meetings:

#### **Special Meetings**

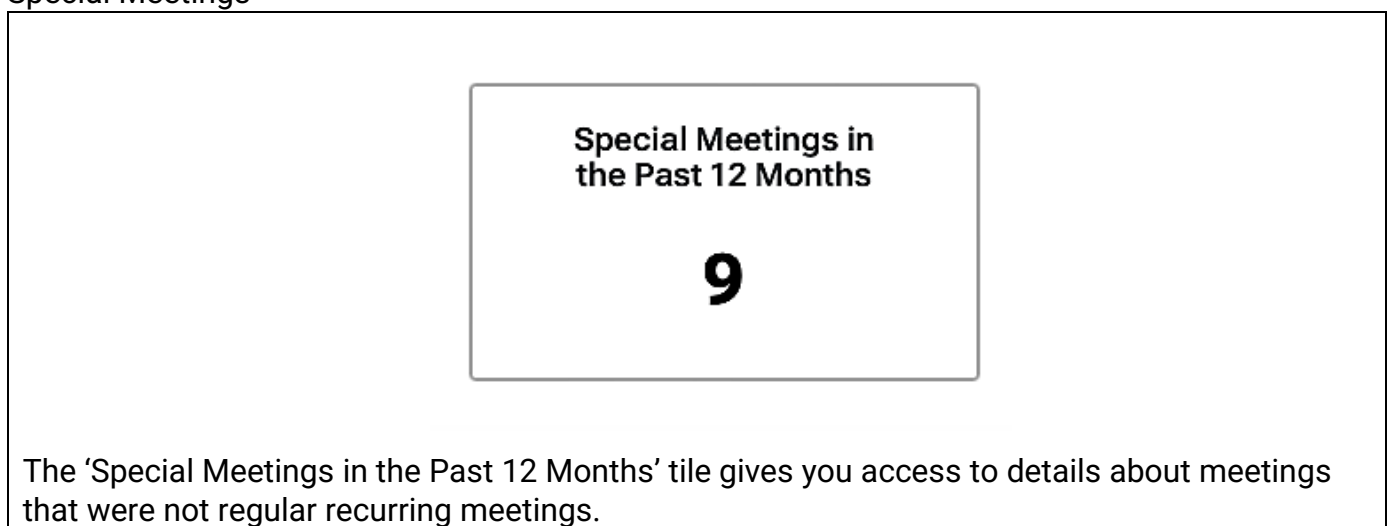

Click on the 'Special Meetings in the Past 12 Months' tile to learn more about these special meetings:

#### Special Meetings and Access to Minutes

| Legend<br>Jan 01 Minutes Published, Quorum Met<br>Jan 01 Minutes not Published, Quorum Met<br>Jan 01* Minutes Published, Quorum not Met<br>Jan 01* Minutes not Published, Quorum not Met | t Export to CSV 💆          |
|----------------------------------------------------------------------------------------------------|----------------------------|
| Meeting Minutes                                                                                                    | Subject of Special Meeting |
| Mar 13, 2025*                                                                                                    | Test                       |
| <u>Mar 12, 2025</u>                                                                                                    | Mold Growth in 4th Floor   |
| Mar 12, 2025*                                                                                                    | Test                       |
| Dec 04, 2024*                                                                                                    | Test Meeting               |

#### Committee Activity - All Action Items

| Recurri                              | ng Meetin                                        | gs Summa           | ry                          |                                          |                                                 |                              |     |                    |         |      |         |
|--------------------------------------|--------------------------------------------------|--------------------|-----------------------------|------------------------------------------|-------------------------------------------------|------------------------------|-----|--------------------|---------|------|---------|
| 2024                                 |                                                  |                    |                             |                                          |                                                 |                              |     |                    |         | 2025 |         |
| Mar                                  | Apr                                              | Мау                | Jun                         | Jul                                      | Aug                                             | Sep                          | Oct | Nov                | Dec     | Jan  | Feb     |
|                                      |                                                  |                    |                             |                                          |                                                 |                              |     | Nov 19*            | Dec 17* |      | Feb 28* |
| an Minu<br>1 Quo<br>an Minu<br>1 Quo | utes Publis<br>rum Met<br>utes not Pu<br>rum Met | shed,<br>ublished, | <u>ةل</u><br>10<br>11<br>01 | an Minu<br>* not  <br>an Minu<br> * Quoi | utes Publis<br>Met<br>Ites not Pu<br>rum not Me | hed, Quoru<br>blished,<br>et | m   | - Misseo<br>meetin | 9       |      |         |
| Repres                               | sentation                                        | al Attenda         | ance in th                  | e Past 1                                 | 2 Months                                        |                              |     |                    |         |      |         |
| 50%                                  |                                                  |                    |                             |                                          |                                                 |                              |     |                    |         |      |         |
| 0%                                   | BCGEU                                            | BCNU               |                             | НА                                       | HEU                                             | _                            |     |                    |         |      |         |
|                                      |                                                  |                    |                             |                                          |                                                 |                              |     |                    |         |      |         |
| Spe<br>in the                        | ecial Meet<br>Past 12 M                          | ings<br>Ionths     | All Ad<br>Statu             | ction Iter<br>IS                         | ns<br>Co                                        | ount                         |     |                    |         |      |         |
| 10                                   |                                                  |                    | Oper                        | L                                        | 1                                               |                              | •   |                    |         |      |         |
|                                      |                                                  |                    |                             |                                          |                                                 |                              |     |                    |         |      |         |

## 2.4 All Action Items

On the 'My Committees' overview page, the 'All Action Items' tile provides direct links to open action items and overdue ones:

| All                                 | Action Items      |                     |
|-------------------------------------|-------------------|---------------------|
| Sta                                 | atus              | Count               |
| Opt                                 | <u>en</u>         | 1 ←                 |
| Ove                                 | <u>erdue</u>      | 0 ←                 |
| In this case there is one action it | tem currently ope | n, and none overdue |

Click 'Open' to view details about the action item.

#### **Open Action Items**

| Open<br>Filters  | Action Items Enter Due Date Range MMM DD, YYYY - MMM DD, YYYY | ē      | Priority     | •           | <b>←</b>       |              |              | Ex       | port to CSV 🛓 |
|------------------|---------------------------------------------------------------|--------|--------------|-------------|----------------|--------------|--------------|----------|---------------|
| Action           | I Item Name                                                   |        |              | Assigned To | )              | Date Created | Due Date     | Priority | Status        |
| parking          | <u>g lot ice</u>                                              |        |              | -           |                | Sep 17, 2024 | Sep 24, 2024 | Medium   | Assigned      |
|                  |                                                               |        |              |             | ltems per page | : 10 🔹       | 1 – 1 of 1   | I< <     | > >1          |
| Open a<br>assign | iction items (and o<br>ed to them.                            | verdue | e action ite | ms) can     | be filtered    | d by date    | range and    | /or by t | he priority   |

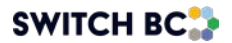

Click on a linked 'Action Item Name' to view more details about it:

| e Date         | Preview Action Item            |                             | ×                  |      |
|----------------|--------------------------------|-----------------------------|--------------------|------|
| YYY - N        | Call maintenance               |                             | Assigned           |      |
|                | Assigned To 🛫                  |                             |                    |      |
|                | Priority                       | Date Created                | Due Date           | Date |
|                | Medium                         | Aug 15, 2024                | Aug 23, 2024       | Aug  |
|                | Originated From                |                             |                    |      |
| ompar          | All fire extinguishers past in | spection date               |                    | Oct  |
| e cont         | Description                    |                             |                    | Oct  |
|                | Co-chair will call maintenan   | ice by 23 August and give s | atus next meeting. |      |
| <u>staff t</u> | Files                          |                             |                    | Oct  |
| on             | Files                          |                             |                    | Oct  |
| ber for        | install                        | Committee M                 | ember              | Oct  |

2.5 My Actionable Items

After logging in to the OHS Resource Centre as a committee member, click on the dashboard tab to reach KPI and Reports. click on the 'My Actionable Items' tab to view action items assigned to you:

My Action Items

| Action Item Name     Date Created     Due Date     Priority     S       Electrical dept to be contacted for inspection     Oct 05, 2024     Oct 11, 2024     High | otal: 1                                        |                    |              |                 |
|----------------------------------------------------------------------------------------------------|------------------------------------------------|--------------------|--------------|-----------------|
| Electrical dept to be contacted for inspection Oct 05, 2024 Oct 11, 2024 High                                                                                     | Action Item Name                               | Date Created       | Due Date     | Priority Status |
|                                                                                                    | Electrical dept to be contacted for inspection | Oct 05, 2024       | Oct 11, 2024 | High Assigne    |
| ltems per page: 10 ▼ 1 − 1 of 1 I< <                                                                                                    |                                                | Items per page: 10 | ▼ 1 – 1 of 1 | ik k > >        |

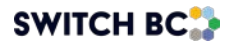

Click on a linked 'Action Item Name' to view more details about it:

|                                | MY ACTIONABLE ITEMS             | MY COMMITTEE +                                |                               |                             |                    |                                |                    |
|--------------------------------|---------------------------------|-----------------------------------------------|-------------------------------|-----------------------------|--------------------|--------------------------------|--------------------|
|                                | Ay Action Items                 | 6                                             |                               |                             |                    |                                |                    |
|                                | otal: 2                         | Preview Action Item                           |                               | ×                           |                    |                                |                    |
|                                | Action Item Name                | Call maintenance                              |                               | Assigned                    | reated             | Due Date                       |                    |
|                                | Call maintenance                | Priority                                      | Date Created                  | Due Date                    | , 2024             | Aug 23, 202                    |                    |
|                                | Manager to review staff t       | Medium<br>Originated From                     | Aug 15, 2024                  | Aug 23, 2024                | 2024               | Oct 17, 202                    |                    |
|                                |                                 | Description<br>Co-chair will call maintenance | ee by 23 August and give st   | atus next meeting.          | e: 10 -            | r 1−2 c                        |                    |
|                                |                                 | Files                                         |                               |                             |                    |                                |                    |
|                                |                                 |                                               |                               |                             |                    |                                |                    |
| When you clic<br>displays more | k on a linked<br>e details abou | action item na<br>t the action ite            | me, the 'Prev<br>m, including | view Action<br>any files as | ltem' p<br>sociate | op-up box ap<br>ed with the ta | opears. it<br>ask. |

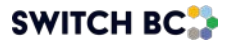

© SWITCH BC. All Rights Reserved.

SWITCH BC, incorporated under the Societies Act as the British Columbia health care Occupational Health and Safety Society, was established in November 2020.

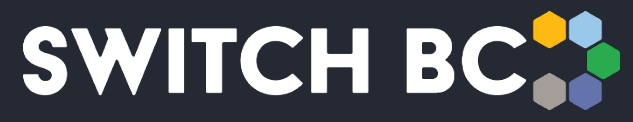

Safety, Wellbeing, Innovation, Training & Collaboration in Healthcare